## **Teknatool International Limited** 7D Dallan Place, Rosedale, Auckland, New Zealand Tel: +64 09 477 5600 Fax: +64 477 5601 Email: <u>service@teknatool.com</u> Website: <u>www.teknatool.com</u>

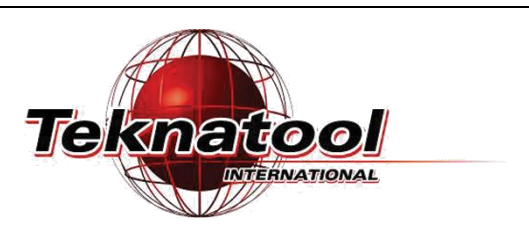

## Frequently Asked Questions

Date Raised: 21 Dec 2020 Date Amended: Safe practices should always be employed to ensure the Health and Safety of yourself, employees and customers (if applicable) Refer to product manuals, exploded drawings and our website if further assistance is required, or contact us on service@teknatool.com

## How to Calibrate the Depth Sensor on a NOVA Viking

| 1 | Press and hold the < <b>Zero/Confirm</b> > button. | Set Set Start Rev Light<br>Depth Start + Zero<br>Confirm |
|---|----------------------------------------------------|----------------------------------------------------------|
|   |                                                    | OFF Display<br>Cancel                                    |

| 2 | Keep < <b>Zero/Confirm</b> > held down.  | Set Self Ray Light    |
|---|------------------------------------------|-----------------------|
|   | Press the < <b>OFF</b> > button briefly. | Depth Start Laser     |
|   |                                          | ON Confirm            |
|   |                                          | OFF Display<br>Cancel |
|   |                                          |                       |

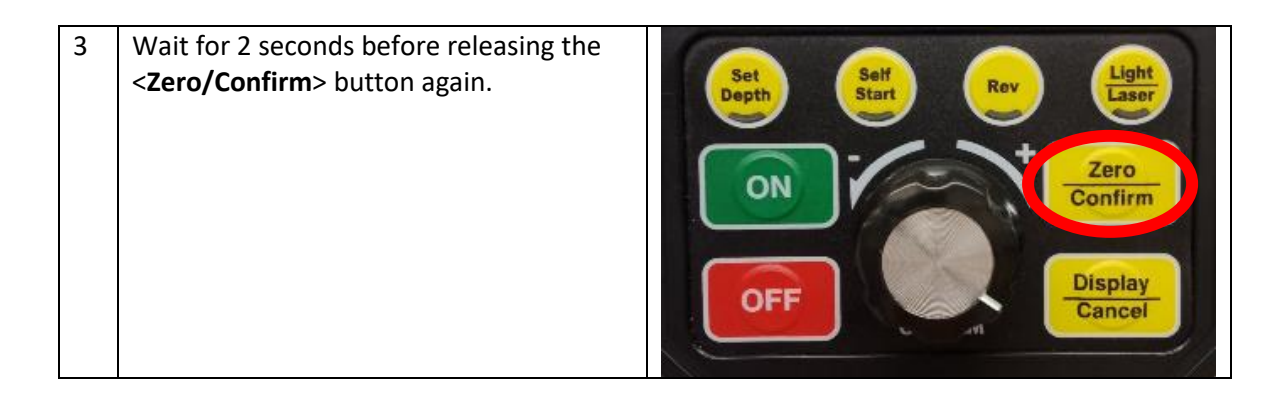

| 4 | You are now in Calibration Mode.                                                                            | e.g.:                             |
|---|----------------------------------------------------------------------------------------------------|-----------------------------------|
|   |                                                                                                    | Retract quill depth to 0mm:       |
|   | Lower the quill to the depth shown on                                                                       |                                   |
|   | the screen.                                                                                                 |                                   |
|   | If your drill press is set to imperial units,<br>the calibration depth displayed here will<br>be in Inches. | <b>E</b> . <b>B</b> <sup>mm</sup> |
|   |                                                                                                    | Set quill depth to 20mm:          |
|   |                                                                                                    | E. 20 mm                          |

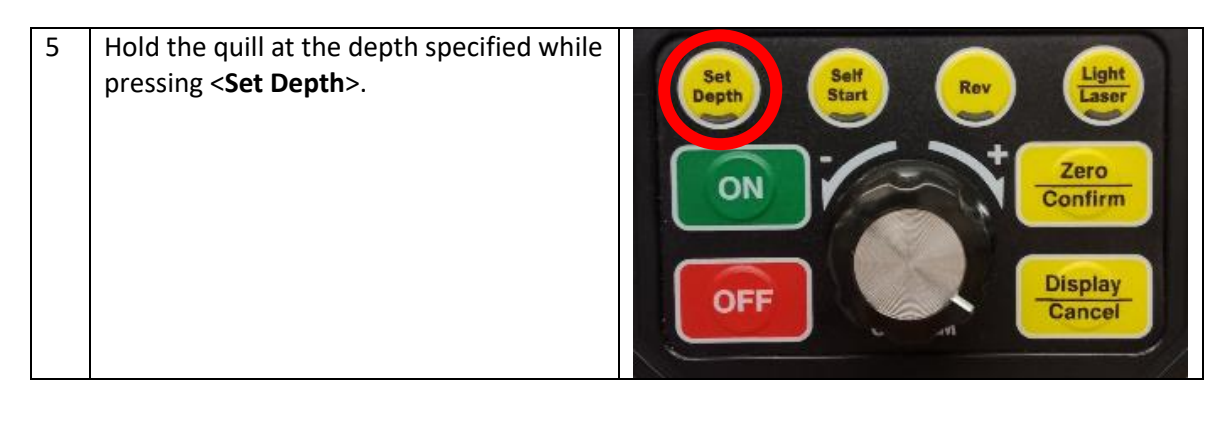

| 6 | Repeat the steps (4) and (5) until the calibration is complete and returns to the main        |  |
|---|-----------------------------------------------------------------------------------------------|--|
|   | screen.                                                                                       |  |
|   |                                                                                               |  |
|   | If the calibration results were not linear, a sound will play and a warning will flash on the |  |
|   | screen.                                                                                       |  |
|   | In this case, you will need to repeat the calibration again or check if the depth sensor is   |  |
|   | broken.                                                                                       |  |